## VMOBI L

## Anleitung Widget-Generator für VMOBIL Routenplaner und VMOBIL Abfahrtszeiten-Monitor

Ab sofort ist es möglich, den VMOBIL Routenplaner und VMOBIL Abfahrtszeiten-Monitor schnell und einfach in Ihre Website einzubauen - in Form eines Widgets. Sie unterstützen darin Ihre Besucher:innen und/oder Mitarbeiter:innen mit einem besonderen Service darin, Ihren Standort mit öffentlichen Verkehrsmitteln zu erreichen. Das ist gut für die Umwelt und entlastet Ihren Parkplatz.

## **Beispiel:**

https://olympiazentrum-vorarlberg.at/oepnv/

In wenigen Steps können Sie mithilfe unseres neuen Widget-Generators Codes generieren, die schnell und einfach in die HTML-Codierung Ihrer Website eingebaut werden können:

| Start/Ziel | Code       |
|------------|------------|
|            | Start/Ziel |

Folgenden Sie folgenden Steps:

1. Besuchen Sie folgende Seite:

https://fahrplan.vmobil.at/webapp/widgetgenerator.html?L=vs\_vvv#!P|WidgetGen!histId|0!histKey|H241500

2. Wählen Sie bei Einstellungen aus, ob Sie den Routenplaner oder Abfahrtszeiten-Monitor in Ihre Website einbauen möchten

| LIII |              |  |
|------|--------------|--|
| 0    | Routenplaner |  |
| 0    | Monitor      |  |

Finstellungen

**Eine Bitte:** Lassen Sie die Einstellung "Logo anzeigen" wie in den Voreinstellungen unverändert auf "ein", damit der original VMOBIL-Routenplaner/Abfahrtsmonitor als solcher zu erkennen ist. Herzlichen Dank!

3. Geben Sie nun die gewünschte Start- oder Zielhaltestelle ein und wählen Sie ggf. auch fixierte Abfahrts- oder Ankunftszeiten aus. In der Vorschau wird direkt angezeigt, wie das Widget später in Ihrer Website ausschauen wird:

| Start/Ziel                                                                             | Vorschau                                                                                                    |
|----------------------------------------------------------------------------------------|----------------------------------------------------------------------------------------------------|
| <ul> <li>Abfahrt</li> <li>Haltestelle / Adresse / Sehenswürdigkeit eingeben</li> </ul> | <ul> <li>Haltestelle / Adresse / Sehenswürdigkeit</li> <li>Haltestelle / Adresse / Sehenswürdigkeit</li> </ul> |
| <ul> <li>Ankunft</li> <li>Haltestelle / Adresse / Sebenswürdigkeit eingeben</li> </ul> | Abfahrt Jetzt                                                                                                  |
|                                                                                        | SUCHEN                                                                                                    |
| Datum und Zeit                                                                         |                                                                                                    |
| Abfahrt Jetzt                                                                          | TOROLLER                                                                                                    |

4. Im letzten Schritt werden die beiden Widget-Codes für die Website generiert, die Ihr:e Programmierer:in einfach und individuell in Ihre Website einbauen kann.